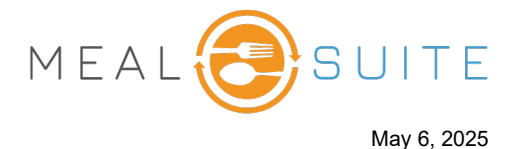

## **Accessing the Touch Kitchen Production Sheet**

## Under Production Reports, tap Kitchen Production Sheet.

## **Running the Touch Kitchen Production Sheet**

- 1. Select the date to run the report (the default is today's date).
- 2. Select the meal period or snack time.
- 3. Select the production area(s).
- 4. Select the menu service location(s) to determine the menu and dining areas.
- 5. If your facility forecasts the advanced ordering (AO) census: Use Forecast generate numbers from the AO forecasting calculations. Use Orders generates numbers from the AO item-selection logic, including placed orders.
- 6. Click the Create Report button.

TOUC

Layo

Α. Β.

C.

D.

Ε.

F.

G.

Η. I.

| Production Reports                  |  |
|-------------------------------------|--|
| Service & Delivery Production Sheet |  |
| Kitchen Production Sheet            |  |
| Recipes at Scale Report             |  |
| Therapeutic Spreadsheet             |  |

| <b>UCH</b> Kitchen Production Sheet                                                                                                    |                                                                                                    |
|----------------------------------------------------------------------------------------------------|----------------------------------------------------------------------------------------------------|
| 1 Date 1                                                                                                    | 3 Production area 3                                                                                                    |
| <ul> <li>2 Meal type 2</li> </ul>                                                                                                    | Hot Production, Cold Production                                                                                                    |
| Image: search of the search of the search | West MSL   Dinner   Dinner   Snack HS     West MSL     Snack HS     West MSL     Snack HS     West MSL     Snack HS     Snack HS     Snack HS     Snack HS     Snack HS                                                                                                    |
| <ul> <li>A. Recipe name.</li> <li>B. Total amount required and the recipe serving size.</li> <li>C. If a recipe is part of another recipe, that recipe is listed in the Additional for use in section.</li> <li>D. Total number of servings and the recipe serving size.</li> <li>E. Expandable section to view servings per dining area.</li> <li>F. Record temperature.</li> <li>G. The production area of the recipe.</li> <li>H. Mark item as complete.</li> <li>I. View full recipe details.</li> </ul>                                                                                                    | Vegetable Egg Roll       A       I       J.       Search for specific item.         B       Total       Recipe Serv. size       J.       Search for specific item.         K.       View serving numbers for specific dining area.         Additional for use in C       C       L.       View dining area serving allocations.                                                                                                    |
|                                                                                                    | Portion Sizes<br>29x3 oz<br>Total x Dining Area<br>Blue Dining 13 13x3 oz<br>Area<br>Green Dining 16 16x3 oz<br>Area<br>Cook<br>F RECORD<br>Temp 1<br>RECORD<br>Temp 2<br>RECORD<br>Temp 3<br>RECORD<br>Temp 3<br>RECORD<br>Temp 4<br>RECORD<br>Temp 4<br>RECORD<br>Temp 5<br>RECORD<br>Temp 5<br>RECORD<br>Temp 5<br>RECORD<br>Temp 5<br>RECORD<br>Temp 6<br>RECORD<br>Temp 7<br>RECORD<br>Temp 7<br>RECORD<br>Temp 7<br>RECORD<br>Temp 7<br>RECORD<br>Temp 7<br>RECORD<br>Temp 7<br>RECORD<br>Temp 7<br>RECORD<br>Temp 7<br>RECORD<br>Temp 8<br>RECORD<br>Temp 1<br>RECORD<br>Temp 1<br>RECORD<br>Temp 1<br>RECORD<br>Temp 1<br>RECORD<br>Temp 1<br>RECORD<br>Temp 1<br>RECORD<br>Temp 1<br>RECORD<br>Temp 1<br>RECORD<br>Temp 2<br>RECORD<br>Temp 1<br>RECORD<br>Temp 2<br>RECORD<br>Temp 1<br>RECORD<br>Temp 2<br>RECORD<br>Temp 2<br>RECORD<br>Temp 2<br>RECORD<br>Temp 2<br>RECORD<br>Temp 3<br>RECORD<br>Temp 1<br>RECORD<br>Temp 2<br>RECORD<br>Temp 2<br>RECORD<br>Temp 2<br>RECORD<br>Temp 3<br>RECORD<br>Temp 1<br>RECORD<br>Temp 3<br>RECORD<br>Temp 4<br>RECORD<br>Temp 4<br>RECORD<br>Temp 5<br>RECORD<br>Temp 5 |
|                                                                                                    | G H ALLOCATION SUMMARY                                                                                                    |

## www.mealsuite.com

The content in this document is the property of MealSuite and is intended for use to the addressed recipient(s) only. Distribution or disclosure of the content to other parties may violate copyrights, constitute trademark infringements and violate confidentiality.